# インストール手順 (JUSE-StatWorks/V5 ネットワーク版)

ネットワーク版の新規インストールや,アップデート手順を示します.

# 目次

| 1. サーバーPC のインストール    | 2  |
|----------------------|----|
| 1-1)事前準備             | 2  |
| 1-2)サーバーセットアップ       | 2  |
| 1-3) サービスの起動         | 7  |
| 1-4)ライセンスセットアップ      | 13 |
| 1-5)ライセンスのアクティベート    | 14 |
| 2. クライアント PC のインストール | 20 |
| 2-1)事前準備             | 20 |
| 2-2)クライアントセットアップ     | 20 |
| 3. サーバーPCのアップデート     | 26 |
| 3-1)事前準備             | 26 |
| 3-2)サーバーアップデート       | 26 |

# 1. サーバーPC のインストール

# 1-1) 事前準備

- あらかじめ管理者権限のあるユーザーアカウントでログオンするか、管理者権限のあるユー ザーアカウントのパスワードをご用意ください.
- サーバー/クライアント間の通信は「インターネットプロトコル バージョン 4 (TCP/ IPv4)」で行われます. 「インターネットプロトコル バージョン 6 (TCP/IPv6)」のみが設 定されたネットワークには対応していません.
- Windows Server 2003 をサーバーとする場合は、予め.NET Framework 2.0 のインスト ールをおこなっておいて下さい.
- Windows Server 2012 をサーバーとする場合は予め.NET Framework 3.5 のインストー ルをおこなっておいて下さい.
- StatWorks/V5の最新リビジョンをインストールする場合、ネットワーク版のサーバーPC には Microsoftの「.NET Framework 4」が入っている必要があります。入っていない場合 は、NET Framework 4のインストールをおこなっておいて下さい。
- 有償保守契約者向けアップデート版をインストールする際は、お持ちの通常製品のユーザ
   ID を用いて上書きインストールを行います. (既に入っている製品をアンインストールす る必要はありません)

# 1-2) サーバーセットアップ

#### 手順 1

CD をドライブに挿入します(オートスタートが設定されている場合は自動的に setup.exe が起動します.手順 2 は必要ありません)

ファイルエクスプローラで CD 上の setup.exe を探して実行するか, [スタート]メニュー-[ファ イル名を指定して実行]を選んで「コマンド入力欄」に「 <CD ドライブ名>:¥setup.exe」と入 カして[OK]ボタンを押します.

## 手順 3

インストールタイプの選択画面が表示されます. 「サーバーセットアップ」を選択し, 「次へ」 ボタンを押して下さい.

| StatWorks®/V5                   |
|---------------------------------|
| インストールタイプの選択                    |
| ◎サーバーセットアップ                     |
| ◎ ライセンスセットアップ                   |
| ◎ クライアントセットアップ                  |
| <u>&gt;大へ(N)&gt;</u> キャンセル ^ルフ° |

#### 手順 4

インストール先ライセンスサーバーとログサーバーの IP アドレス(ホスト名)を入力してから「次 へ」ボタンを押して下さい.

| Ju<br>S | se.<br>StatWorl              | (S® <b>/V5</b>  |               |                |
|---------|------------------------------|-----------------|---------------|----------------|
| サ       | ーバー情報の                       | 設定              |               |                |
| 0       | ) ライセンスインストー<br>) サーバーインストール | ll              |               |                |
|         | 🔽 サーバー                       |                 |               |                |
|         | 📝 管理者ツール                     |                 | 1.53.         |                |
|         | ライセンスサーバー                    | 1971-168-80-190 | 「名):          | ホート番方:<br>8765 |
|         | ログサーバー                       | 192 168 80 190  |               | 8764           |
|         |                              | ·法へ(N)>         | <b>4</b> 7771 | ^\J7°          |

※初期状態ではサーバーから取得された IP アドレスが表示されます.サーバーに複数の IP アドレスが設定されている場合,そのうちの1つを自動的に選んで表示します.必要に応じて変更して下さい.

※本画面の IP アドレスは例です.

#### 手順 5

「使用許諾契約」が表示されます. インストールを続ける場合は「同意する」を選択し[次へ] をクリックして下さい.

| JUSE.<br>StatWo<br>使用許諾契約                                                         | orks <sub>®</sub> /V5                                                                              |                                                                                       |
|-----------------------------------------------------------------------------------|----------------------------------------------------------------------------------------------------|---------------------------------------------------------------------------------------|
| 次の使用許諾契約を<br>お読みください。<br>JUSEバッケージ製品<br>のインストールを続<br>行するには、この契<br>約に同意してくださ<br>い。 | 使用および保証に関する規定<br>株式会社 日本科学技術研修<br>いいます)は本規定とともに<br>ムを使用する非譲渡性の非独<br>もとづき許諾しますので、お<br>意いただくことをお願いいた | 「<br>「<br>「<br>提供する許諾プログラ<br>出<br>出<br>出<br>的権利を下記条項に<br>「<br>客<br>様は下記条項にご同<br>こします。 |
|                                                                                   | 第1条 プログラムの選択れ<br>お客様が期待する成果を得                                                                      | らよび使用<br>持る為の許諾プログラム ▼                                                                |
|                                                                                   | ● 同意する(A) (E) ↓ いたへ(N)>                                                                            | ○ 同意しない( <u>D</u> )                                                                   |

インストールする製品を確認します.確認後 [次へ] ボタンをクリックします.

| JUSE-<br>StatWorks/V5 サーバ、<br>JUSE-StatWorks/V5 サーバ、 | V5                               |
|------------------------------------------------------|----------------------------------|
| 製品の確認                                                | 機能の説明                            |
| インストールされる機能                                          | リストをクリックすると,各機能の簡単<br>な説明が表示されます |
| ●サーバー                                                |                                  |
| ■管理者ツール                                              |                                  |
|                                                      |                                  |
|                                                      |                                  |
|                                                      |                                  |
|                                                      |                                  |
|                                                      |                                  |
| <戻る( <u>B</u> )                                      | 次へ(N)> キャンもル ^ルフ°                |

#### 手順 7

インストール先フォルダを指定して下さい. 「 <CD ドライブ名>:<インストール先フォルダ >」または「¥¥コンピュータ名¥<インストール先フォルダ>」で指定します.

| JUSE-<br>StatWo<br>JUSE-Stat <b>T</b> orks | rks⊪/V5<br>/₩5 サーバー |               |                |
|--------------------------------------------|---------------------|---------------|----------------|
| インストール                                     | 先フォルダ               |               |                |
| JUSEバッケージ製品を<br>インストールするフォ                 | インストール フォル:         | ダ:            |                |
| ルダのバスを入力して<br>ください。                        | C:¥Program Files (× | (86)¥Juse¥Sw5 |                |
|                                            |                     |               | 参照( <u>R</u> ) |
|                                            | の 東京 キャークリコ 日本石上学 し | プログラムファイル     |                |
|                                            | 必要位于400項項:          | 14448K        |                |
|                                            | 空きディスク領域:           | 75590144K     |                |
|                                            | 〈戻る( <u>B</u> ) 次へ  | .(N)> ++>tll  | <u>^⊮7°</u>    |

インストール後,システムを自動的に更新する場合は「自動アップデートサービス(※1)をインストールする」を選択してください.

| JUSE-<br>StatWorks®/V5<br>JUSE-StatWorks/V5 サーバー                                                                                                    |
|----------------------------------------------------------------------------------------------------|
| 自動アップデートの設定                                                                                                    |
| ☑自動アップデートサービスをインストールする                                                                                                    |
| 設定<br>ファイル更新モード<br><ul> <li>● 自動更新</li> <li>● 手動更新</li> <li>アップデートファイルのダウンロード</li> <li>● 行う</li> <li>● 行わない</li> </ul> プロキシ ● 使う <ul> <li>● 使わない</li> </ul> |
| HTTPプロキシ proxy.i-juse.co.jp<br>ポート 8080                                                                                                    |
| <u>次へ(N)</u><br>キャンセル ヘルフ <sup>*</sup>                                                                                                    |

※本画面の HTTP プロキシは例です.

## 手順 9

[次へ]ボタンを押すと、ファイルコピーを開始します.

#### 手順 10

サーバーPC に必要なランタイムライブラリがない場合は下記のようなメッセージが表示されます. 「はい」を選択してランタイムライブラリをインストールして下さい.

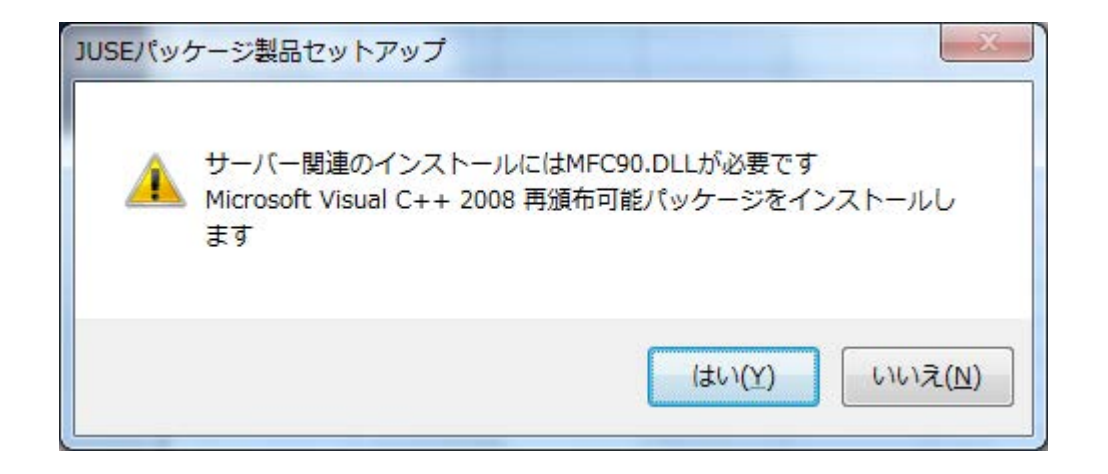

ファイルのコピーとインストール設定が終了するとメッセージが表示されます. 最後に「オンラ インユーザ登録」の選択をおこない, [インストールの終了]ボタンを押して終了します.

#### 手順 12

スタートメニューが登録されます.

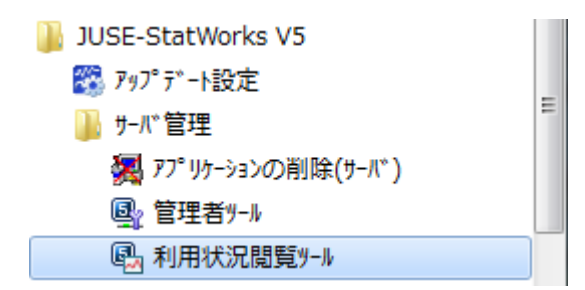

# 1-3) サービスの起動

ネットワーク版の新規インストール時には, 「1.3.1 ファイアウォール, ポートの設定」と 「1.3.2 サービスの起動」の手順を実行します.

有償保守契約者向けアップデート版のインストールなど,既にネットワーク版がインストールされた PC に上書きインストールを行う場合は,「1.3.2 サービスの起動」の手順のみを行います.

## 1.3.1 ファイアウォール,ポートの設定

ネットワーク版サーバーの場合,サーバーからクライアントへアップデート用差分ファイルを配 信するには「サーバー側のファイアウォール」および「サーバー・クライアント間の通信機器で 適切なポート設定」が必要です.

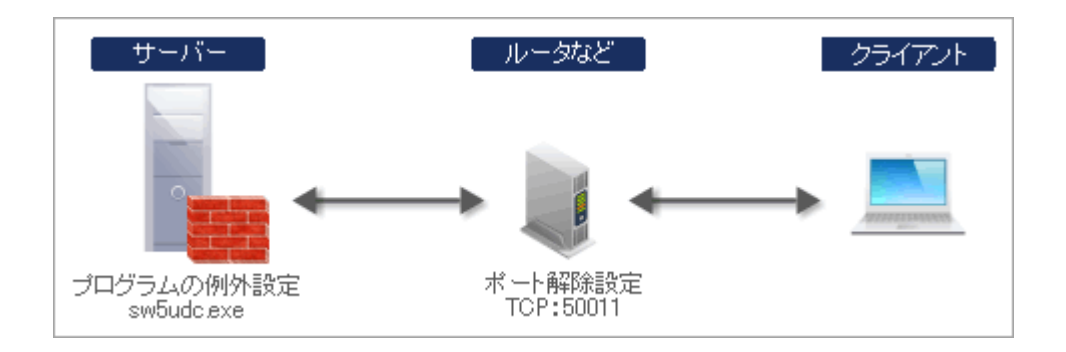

## 1) ライセンスサーバーのポート設定

【Windows Server2003/Server2008/Server2012 標準ファイアウォールの場合】 [スタート] メニュー-[コントロールパネル]から[Windows ファイアウォール]をクリックして下さい. 「詳 細設定」をクリックして「セキュリティが強化された Windows ファイアウォール」ダイアログ を表示させます. 右側の「受信の規則」を選択してから右クリックし, 「新しい規則...」を選択 します.

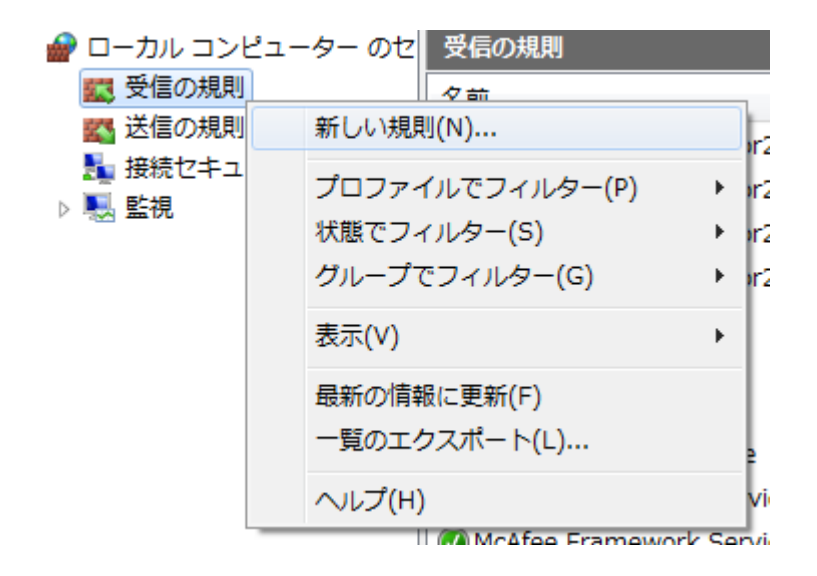

「規則の種類」で「ポート」を選択し、「次へ」ボタンを押します.

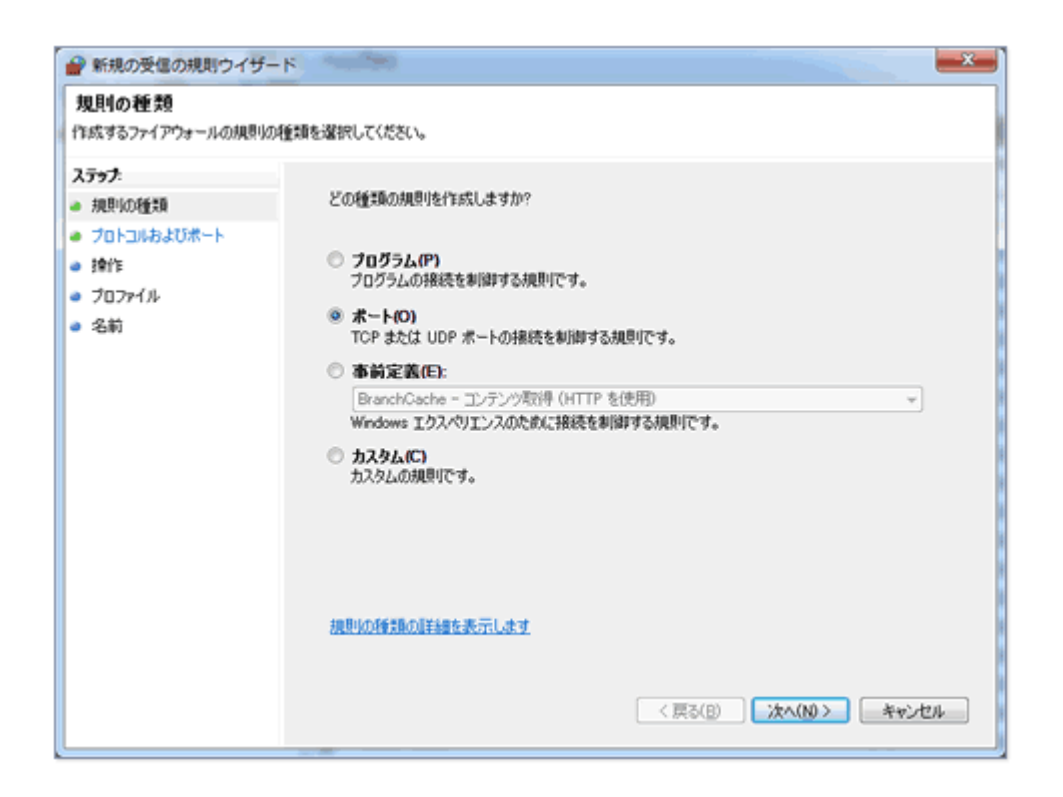

「プロトコルおよびポート」では「TCP」と「特定のローカルポート」を選び,ポート番号として「8765」を入力し,「次へ」ボタンを押します.

| 🔐 新規の受信の規則ウイザー                                                                                        | <u>к</u>                                                                                                    |                                                                           |
|----------------------------------------------------------------------------------------------------|----------------------------------------------------------------------------------------------------|---------------------------------------------------------------------------|
| プロトコルおよびボート<br>この規則を適用するフロトコルとボ                                                                       | ートを指定してください。                                                                                                    |                                                                           |
| <ul> <li>ステップ:</li> <li>規則の通知</li> <li>プロトコルおよびポート</li> <li>操作</li> <li>プロファイル</li> <li>名前</li> </ul> | TCP と UDP のどちらにこの規則を述<br>● TCP(T)<br>● UDP(U)<br>すべてのローカル ポートと特定のロー<br>てください。<br>● すべてのローカル ポート(A)<br>● 特定のローカル ポート(S): | 8用しますか?<br>・カル ボートのどちらを対象にこの規則を適用するかを選択し<br>8765<br>例: 80, 443, 5000-5010 |
|                                                                                                    | プロトコルとボートの詳細を表示しま                                                                                                    | 1<br>〈戻る(B) 次へ(N) キャンセル                                                   |

「操作」では「接続を許可する」を選択し、「次へ」ボタンを押します.

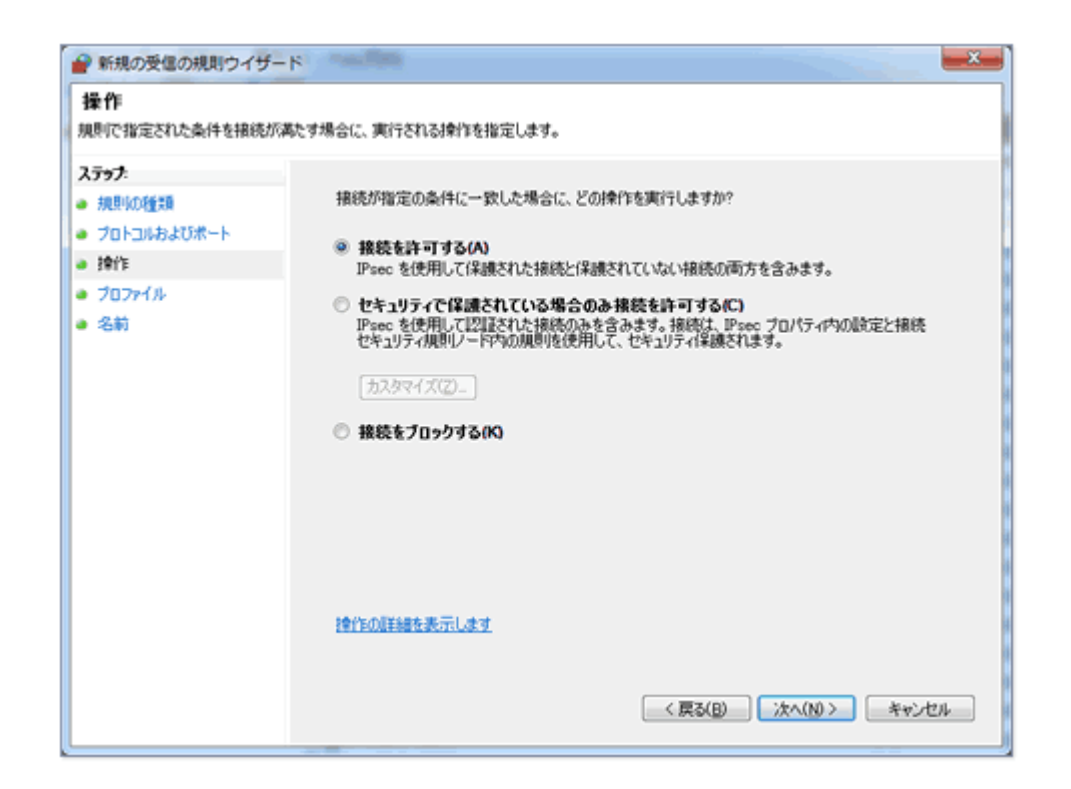

「プロファイル」は全ての規則をチェックし、「次へ」ボタンを押します.

| 🔐 新規の受信の規則ウイザー                                                                                        | ĸ                                                                                                    | <b>x</b> |
|----------------------------------------------------------------------------------------------------|----------------------------------------------------------------------------------------------------|----------|
| プロファイル<br>この規則が適用されるプロファイルを                                                                           | 指定してください。                                                                                                    |          |
| <ul> <li>ステック:</li> <li>規則の種類</li> <li>プロトコルおよびポート</li> <li>操作</li> <li>プロファイル</li> <li>名前</li> </ul> | この規則はいつ適用しますか?<br>マ ドメイン(D)<br>コンピューターがその企業ドメインに接続しているときに適用されます。<br>マ <b>フライベート(P)</b><br>コンピューターがプライベート ネットワークの場所に接続しているときに適用されます。<br>マ <b>パブリック(D)</b><br>コンピューターがパブリック ネットワークの場所に接続しているときに適用されます。 |          |
|                                                                                                    | <u>プロファイルの詳細を表示します</u><br>< 戻る(B) 次へ(N) キャン                                                                                                    | tu.      |

「名前」に「StatWorks5 License Server」などの識別しやすい名称を入力し、「次へ」ボタン を押します.以上の操作で、ライセンスサーバーとクライアント間の通信がポート 8765 を通る よう、ファイアウォールに設定されました.

| 🔐 新規の受信の規則ウイザード                                                                                        |                                                                            | <b>_ X _</b> ) |
|----------------------------------------------------------------------------------------------------|----------------------------------------------------------------------------|----------------|
| 名前<br>この規則の名前と説明を指定してください                                                                              | (۱.,                                                                       |                |
| <ul> <li>ステップ:</li> <li>規則の種類目</li> <li>ブロトコルおよびポート</li> <li>操作</li> <li>ブロファイル</li> <li>名前</li> </ul> | 名前(N):<br>StatWorks5 License Server <br>規明 (オブションXD):<br>( 戻びB) 完了(F) 年vンセ | JI             |
|                                                                                                    |                                                                            |                |

#### 2)ログサーバーのポート設定

ライセンスサーバーと同様、「受信の規則」に「新しい規則」を追加します.手順や選択する項 目はライセンスサーバーと同様ですが、「プロトコルおよびポート」では「ポート番号」に 「8764」,「名前」では「StatWorks5 Log Server」などの名称を入力して下さい.

#### 3)自動アップデートサーバーのポート設定

ライセンスサーバーと同様、「受信の規則」に「新しい規則」を追加します. 「プロトコルおよ びポート」では「ポート番号」に「50011」,「名前」では「StatWorks5 Update Server」な どの名称を入力して下さい.

#### 4)通信機器のポート設定

サーバー・クライアント間にルーターなどネットワーク中継機器があり、それらに個別のポート 設定がされている場合はポートを開放する必要があります.詳しくはネットワーク管理者にご確 認下さい.サーバーのサービスプロセスは「ポート番号は 8765, 8764, 50011, プロトコル は TCP」を使ってクライアントからの要求を処理します. ルーターがこれらのポートを遮断している場合は開放設定をおこなって下さい.

#### 1.3.2 サービスの起動

ライセンスサーバー,ログサーバー,自動アップデートサーバー(以下サービスプロセス)を手動 で「開始」または「停止」するには以下の操作をおこなって下さい.

[スタート]メニュー-[プログラム]-[管理ツール]-[サービス]を開き,リストの中から [StatWorks5 ライセンスサーバー]を見つけて下さい. 「状態」が空白または「停止」になって いる時は,その行を選んで右クリックし[開始]を選択して下さい.

| 9.サービス      |                    |                                     |          |    |            |         |   |
|-------------|--------------------|-------------------------------------|----------|----|------------|---------|---|
| ファイル(E) 操   | 作(A) 表示(Y) ヘルプ(出)  |                                     |          |    |            |         |   |
| ** 🖬 🖬 🖉    | ( 🕞 🖬 📰 🕨 🗰 🖬 🕩 👘  |                                     |          |    |            |         |   |
| Q サービス (D-  | 🌕 サービス (ローカル)      |                                     |          |    |            |         |   |
|             | StatWorks5 ライセンスサー | 名前                                  | 説明       | 状態 | スタートアップの種類 | ログオン    | - |
|             | 70                 | SSDP Discovery                      | SS       | 開始 | 手動         | Local S |   |
|             |                    | StatWorks LogService                |          |    | 自動         | Local S |   |
|             | サービスの開始            | StatWorks Management Tool           |          |    | 自動         | Local S |   |
|             |                    | StatWorks5 Update Tool              |          | 開始 | 白動         | Local S |   |
|             | 說明:                | Q StatWorks5 ライゼンスサーバ               | Sta      |    | 白動         | Local S |   |
|             | StatWorks5 ライセンスを管 | Q StatWorks5 ログサーバー                 | Sta      |    | 白動         | Local S |   |
|             | 理するサービスです。         | Q Storage Service                   | R        |    | 手動         | Local S |   |
|             |                    | Q Superfetch                        | 長        | 開始 | 自動         | Local S |   |
|             |                    | Q Sw5LicenseServer                  | Sta      |    | 自動         | Local S |   |
|             |                    | Q System Event Notification Service | Ý        | 開始 | 自動         | Local S |   |
|             |                    | Tablet PC Input Service             | Tab      |    | 手動         | Local S |   |
|             |                    | C Task Scheduler                    | <b>ユ</b> | 開始 | 自動         | Local S |   |
|             |                    | C TCP/IP NetBIOS Helper             | ネ        | 開始 | 自動         | Local S |   |
|             |                    | C Telephony                         | 7        |    | 手動         | Networ  |   |
|             |                    | Q Themes                            | 7        | 開始 | 自動         | Local S |   |
|             |                    | Chread Ordering Server              | ŧş       |    | 手動         | Local S |   |
| 4 m b       | 紅視/標準/             |                                     |          |    | 4.         |         |   |
| - unition - | (and (week)        |                                     |          |    |            |         |   |

※[スタート]メニューに[管理ツール]が表示されない場合, [スタート]メニューの少し左側で右 クリックして「プロパティ」を開きます. 「詳細」タブまたは「[スタート]メニュー」タブの 「カスタマイズ」を開きリスト中の「管理ツール」を「表示」に設定して下さい.

※PC を再起動した場合は自動的にサービスプロセスが開始されます. 上記の操作は必要ありません.

同様に「StatWorks5 ログサーバー」と「StatWorks5 Update Tool」も「開始」に設定して下 さい.

# 1-4) ライセンスセットアップ

#### 手順 1

ファイルエクスプローラで CD 上の setup.exe を探して実行するか, [スタート]メニュー-[ファ イル名を指定して実行]を選んで「コマンド入力欄」に「<CD ドライブ名>:¥setup.exe」と入力 して[OK]ボタンを押します.

#### 手順 2

インストールタイプの選択画面が表示されます. 「ライセンスセットアップ」を選択し, 「次 へ」ボタンを押して下さい.

| JUSE StatWorks®/V5 |
|--------------------|
| インストールタイプの選択       |
| ◎ サーバーセットアップ       |
| ライセンスセットアップ        |
| ◎ クライアントセットアップ     |
| 次へ(N)> キャンセル ヘルフ°  |

#### 手順 3

「ライセンスファイルを選択して下さい」と表示されますので[OK]ボタンを押して下さい. CD のルートフォルダにライセンスファイル sw5.lic がありますので,そのファイルを選択して「開 く」ボタンを押して下さい.

#### 手順 4

「ライセンスをインストールしました」のメッセージが表示され、インストールが終了します.

# 1-5) ライセンスのアクティベート

#### 手順1

スタートメニューから[全てのプログラム]-[JUSE-StatWorks V5]-[サーバー管理]-[管理者ツール]を選択します.

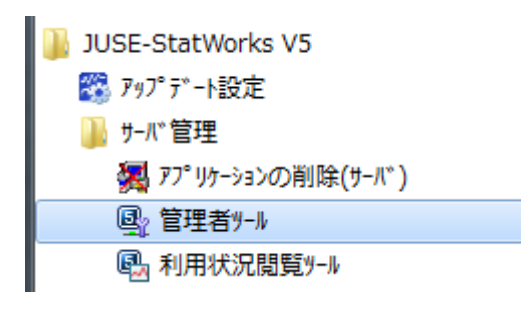

#### 手順 2

「アクティベーション」欄が「未済」となっている行を選択して「詳細」ボタンを押します

|                               |                                        | 80.0.0 | Mirchart of | <ul> <li>Constant</li> </ul> | tall. Hereitada |                  |
|-------------------------------|----------------------------------------|--------|-------------|------------------------------|-----------------|------------------|
| 製品名                           | 59762-1*                               | 最大分的以数 | 使用うれい取      | 最大がの制数                       | のストール資気の)数      | 第4編<br>アカティペーション |
| USE-StatWorks/VS 品質管理手法編      | XCOOOXICOOXIXX                         | 30     | 0           | 200                          | 0               | 未済               |
| JSE-StatWorks/V5 QC七つ道具編      | XXXXXXXXXXXXXXXXXXXXXXXXXXXXXXXXXXXXXX | 150    | 0           | 1000                         | 2               | 済                |
| JSE-StatWorks/V5 総合編 with SEM | XXXXXXXXXXXXXXXXXXXXXXXXXXXXXXXXXXXXXX | 5      | 0           | 25                           | 0               | 未透               |
|                               |                                        |        |             |                              |                 |                  |
|                               |                                        |        |             |                              |                 |                  |
|                               |                                        |        |             |                              |                 | 約7 ^             |

#### 手順 3

パスワードを入力します. インストール直後のパスワードは「xyz」になっています. パスワードを入力して「OK」ボタンを押します.

| ለ° አዎ-ኑ* 🛛 🗢 🗢 | - | パスワード変更 |
|----------------|---|---------|
|----------------|---|---------|

「製品情報」画面で「オフラインアクティベーションを実行する」ボタンを押します.

| 4品情報 クライアンド日          | 46                        |  |
|-----------------------|---------------------------|--|
| 製品情報                  |                           |  |
| 製品名                   | JUSE-StatWorks/VS 品質管理手法編 |  |
| 3J7162-1              | *******                   |  |
| マジックコード               | cb8ee1ab                  |  |
| 最大うイセンス数              | 30                        |  |
| 最大りライアント政             | 280                       |  |
| アクライベーション             |                           |  |
| 7997小一ト状况             | この製品はアクティベートされていません       |  |
| 7777***-12-12         | ]                         |  |
|                       | オフラインアウティパーションを実行する       |  |
| インストール制限              |                           |  |
| 許可するIPアトレス(たって複数指定可能) | 17CE (0)                  |  |
|                       | 通用                        |  |
|                       |                           |  |

シリアルコードとマジックコードを控えて下さい.

## 手順 5

インターネットに接続できる PC を使い,日科技研 Web サイト上でアクティベートをおこなって 下さい.インターネットに接続できる PC でブラウザを起動し,URL 欄に「http:// www.ijuse.co.jp/statistics」を指定します. 下記ページが表示されますので画面中段の右側にある

「StatWorks/V5 アクティベーションはこちら」ボタンを押して下さい.

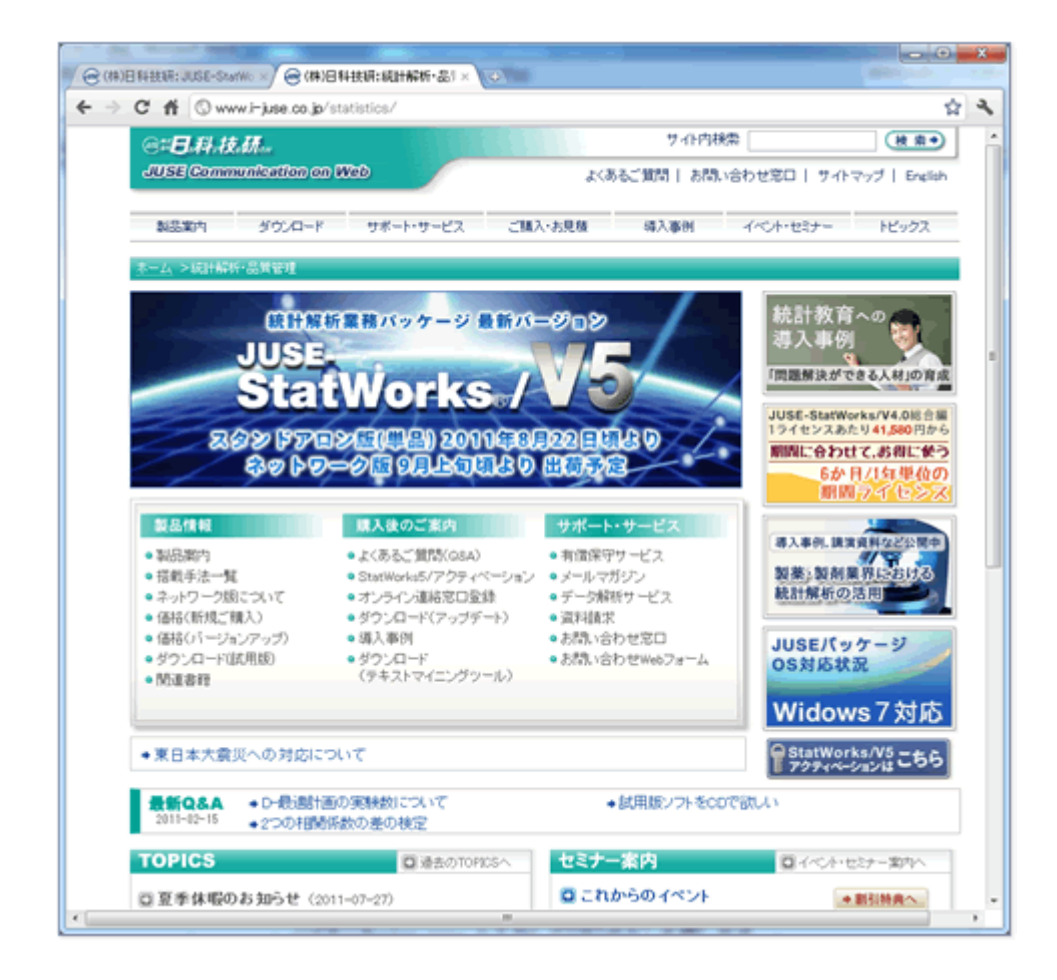

下記 URL からもアクティベーションページを表示できます.

http://www.i-juse.co.jp/statistics/support/pm/activatem.html

## 手順 6

手順 4 で控えたシリアルコード,マジックコードを「ユーザ ID」,「マジックコード」に入力し,「送信(入力内容確認)」ボタンを押します.

| (III)CHIBR: 3.5E-StatWorks/V5 7-9 | クティハーション - Windows Internet                                     | Explorer                                  |                                                                                                    |            |
|-----------------------------------|-----------------------------------------------------------------|-------------------------------------------|----------------------------------------------------------------------------------------------------|------------|
| Color Chitp://www.i-june.co.jp    | /statistics/support/pm/activatem.ht                             | tml                                       | • 19 🗙 🔁 Bing                                                                                                    | p -        |
| × 😑                               | - 🔗 🌮 🥳 🚺                                                       | f                                         | bing 🔯 👘 🥵 🖑 💭 💋                                                                                                    | 000        |
| 🚖 お死に入り ((第)日時時日: 3,555           | -Statillorks/V5 7977-                                           |                                           | A = 0 = □ + < <->00 = t     C     C | -27-(S) •  |
| 8=0<br>JUS                        | 94444<br>I Communication on 1866                                |                                           | 2.065(第第   A前véne#ロ                                                                                                    | Î          |
| JUSE                              | E-StatWorks/V5 アクテー                                             | ペーション                                     | <i>٧</i>                                                                                                    |            |
| 3.02-00<br>用限150<br>アクティ          | arWorksハウロールを見てする<br>のう細胞と聞きた度です。インストール<br>ペーションの詳細については +「Star | 580081759<br>563081359<br>5946 <b>872</b> | ティーションパライビンス開発が必要です。アファィーションとは、お事様に正成ライビンスをご利<br>と行って下さい。<br>ティー・サイムには(ライビンス開発手順)」をご覧く定さい。                                                                                                    |            |
| 「ユーザロ                             | DUEFTUUSS-FUID DEFENSE                                          | 200, + ×= n −                             | (ワークシート)トリンステム)と「細胞」(アウティペーション)作品などご細胞薄けます。                                                                                                    |            |
|                                   | 2008<br>75964-540/000040708/4029-4                              | 164. 400 t- 2                             | angewente Ford-Material Andreas a ta                                                                                                    |            |
| 7974                              | ベートコードを取得するには、下記                                                | 5074-15                                   | こ必要事項をご記入のうえ、「送信」ボタンを押して下さい。                                                                                                    |            |
|                                   |                                                                 |                                           |                                                                                                    |            |
|                                   |                                                                 |                                           |                                                                                                    | 1          |
|                                   |                                                                 | 2-70                                      | ハインと含む10次年の半角属数年                                                                                                    |            |
|                                   |                                                                 | 79+93-7                                   |                                                                                                    |            |
|                                   |                                                                 |                                           | 12年6年四萬秋年                                                                                                    |            |
|                                   |                                                                 | 5123.8                                    | 用みましたが、「後後」がなどを押してください。<br>後年(人力が日本の単位)                                                                                                    |            |
|                                   |                                                                 | セキュリティ保                                   | 議会ために、850.0単身化通信)を使用しています。                                                                                                    |            |
|                                   |                                                                 |                                           |                                                                                                    |            |
| #40~c                             | チャージ   企業領導                                                     |                                           | Control 2013 The Institute of ASS, All Rights Reserved.                                                                                                    |            |
|                                   |                                                                 |                                           |                                                                                                    |            |
|                                   |                                                                 |                                           |                                                                                                    |            |
|                                   |                                                                 |                                           |                                                                                                    |            |
|                                   |                                                                 |                                           | Q ローカルイントラキット   保護モード: 開助 ディ                                                                                                    | • • 130% • |

「2.入力内容の確認」画面で内容を確認し,間違いがなければ「通信(アクティベートコード取得)」ボタンを押して認証を行います.

| @ (#)B ####: JUSE-4%/Wo × (○)                                                               | - • • •        |
|---------------------------------------------------------------------------------------------|----------------|
| ← → C ff ③ www.i-juse.co.jp/cgi-bin/suuri/activatem/activatemi.cgi                          | ☆ a            |
| CHEL料は研<br>JUSE Communication on Web<br>よくあるご知識」お問い合わ<br>した。                                | )世窓口           |
| JUSE-StatWorks/V5 アクティベーション                                                                 |                |
| アクティペーションのステップ                                                                              |                |
| この内容でアクティベートコードを取得します.よろしければ「送信」ボタンを押して下さい.                                                 |                |
| ユーザ <b>D</b> // // // // // // // // // // // // //                                         |                |
| ※ 弊社へ送られる値編ま上記2つの他、製品種別後編、HTMLで達定される一般的な情報のみです。これら以外のハードウェア情報、ソフトウェ7<br>人情報は一切送信されません。      | 「情報および相        |
| ご記入が添みましたら、「送信」ボタンを押してください。<br><b>送信(アクティペートコード取得)</b><br>セキュリティ保護のために、SSL(暗号(注通信)を使用しています。 |                |
| 会社トップページ   企業情報   ©2000-2011 The Institute of JUSE, All Re                                  | ghts Reserved. |
|                                                                                             |                |
|                                                                                             |                |
|                                                                                             |                |
|                                                                                             |                |

「3. アクティベーション完了」画面が表示されますので,「アクティベートコード」の8文字 を紙に控えて下さい.

アクティベーションが完了しました. 下記のアクティベートコードをStatWorksに登録して下さい.

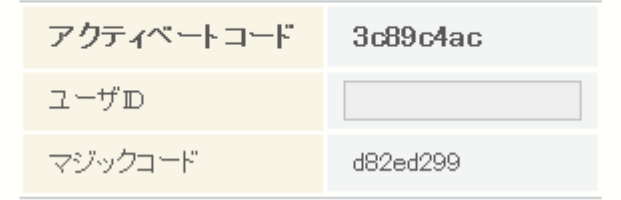

#### 手順9

「手順1」~「手順4」で「オフラインアクティベーション」画面を表示させ「手順8」で控えた「アクティベートコード」を入力し、「実行」ボタンを押して処理を完了して下さい.

| オフラインアクティーへ <sup>*</sup> ーション |                 |              |
|-------------------------------|-----------------|--------------|
| 997NJ-+*                      | XXXXXXXXXXXXXXX | ]]<br>]]     |
| マジ゛ックコート゛                     | cb8ee1ab        |              |
| 79574*-1-1-1                  | be3b1e93        | 7714         |
|                               | 実行 147°         | <b>キャンセル</b> |

| sw5netmgmt |         |
|------------|---------|
| アクティベート    | に成功しました |
|            | ОК      |

# 2. クライアント PC のインストール

クライアント PC は「自動アップデートサービス」がインストールされている場合(インストー ルされていると、Windows のスタートメニューに StatWorks/V5「アップデート設定」のメニ ューが出てきます)、サーバーPC のアップデート後に自動的にクライアント PC もアップデート されますので、アップデート作業は特に必要ありません.

一方, 「自動アップデートサービス」をインストールしていない場合は, 個々のクライアント PC で, クライアントセットアップを実行してください.

# 2-1) 事前準備

- あらかじめ管理者権限のあるユーザーアカウントでログオンするか、管理者権限のあるユー ザーアカウントのパスワードをご用意ください..
- クライアントセットアップはサーバーPC上でのサーバーセットアップ、ライセンスセット アップを完了させてから行なって下さい

# 2-2) クライアントセットアップ

#### 手順1

CD をドライブに挿入します(オートスタートが設定されている場合は自動的に setup.exe が起動します. 手順 2 は必要ありません)

#### 手順 2

ファイルエクスプローラで CD 上の setup.exe を探して実行するか, [スタート]メニュー-[ファ イル名を指定して実行]を選んで「コマンド入力欄」に「<CD ドライブ名>:¥setup.exe」と入力 して[OK]ボタンを押します.

インストールタイプの選択画面が表示されます. 「クライアントセットアップ」を選択し, 「次 へ」ボタンを押して下さい.

| JUSE StatWorks /V5 |
|--------------------|
| インストールタイプの選択       |
| ◎ サーバーセットアップ       |
| ◎ ライセンスセットアップ      |
| ◎ クライアントセットアップ     |
| 次へ(N)> キャンセル ヘルフ。  |

#### 手順 4

サーバーの IP アドレス(またはホスト名)を指定し,「参照」ボタンを押します.

| StatWo                                                          | orks。/V5<br>しする製品の選択                                      |                |
|-----------------------------------------------------------------|-----------------------------------------------------------|----------------|
| ライセンスサーバー<br>のIPアドレスとポー<br>ト番号を指定し,「<br>参照」を押して下さい<br>右に表示された製品 | IPアドレス(またはホスト名):<br>192.168.80.190 <br>参照<br>インストールできる製品: | ボート番号:<br>8765 |
| の一覧からインスト<br>ールする選択して「<br>次へ」を押して下さ<br>い                        | 〈戻る(B) <mark>次へ(N)〉 キャンセル</mark>                          | ) <u>^\</u> 7° |

※本画面の HTTP プロキシは例です.

「インストールできる製品」に表示された製品を1つ選択して「次へ」ボタンを押します.

| JUSE<br>StatWo                                                                      | orks。/V5                                                                                                    |                |
|-------------------------------------------------------------------------------------|----------------------------------------------------------------------------------------------------|----------------|
| ライセンスサーバー<br>のIPアドレスとポート番号を指定し,「<br>参照」を押して下さい<br>右に表示された製品の一覧からインスト<br>ールずる選択して下さい | <ul> <li>Y る 衣 ロ シノき バ</li> <li>IPアドレス(またはホスト名):</li> <li>192.168.80.190</li> <li>参照</li> <li>インストールできる製品:</li> <li>JUSE-StatWorks/V5 品質管理手法編</li> <li>JUSE-StatWorks/V5 総合編 with SEM</li> </ul> | ポート番号:<br>8765 |

## 手順 6

「使用許諾契約」が表示されます.インストールを続ける場合は「同意する」を選択し[次へ] をクリックして下さい.「同意しない」を選択した場合は先へ進めません.[キャンセル]を押し てインストールを終了して下さい.

| JUSE-<br>StatWo<br>使用許諾契約                                                         | orks <sub>®</sub> /V5                                                                                                    |   |
|-----------------------------------------------------------------------------------|----------------------------------------------------------------------------------------------------|---|
| 次の使用許諾契約を<br>お読みください。<br>JUSEバッケージ製品<br>のインストールを続<br>行するには、この契<br>約に同意してくださ<br>い。 | 使用および保証に関する規定<br>株式会社 日本科学技術研修所(以下、「弊社」と<br>いいます)は本規定とともに提供する許諾プログラ<br>ムを使用する非譲渡性の非独占的権利を下記条項に<br>もとづき許諾しますので、お客様は下記条項にご同<br>意いただくことをお願いいたします。 | I |
|                                                                                   | 第1条 ブログラムの選択および使用<br>お客様が期待する成果を得る為の許諾プログラム ▼                                                                                                  |   |
|                                                                                   | (* <u>141年3 9 3 (日)</u><br>(東る(B))<br>(次へ(N))<br>キャンセル 147°                                                                                    |   |

インストールされる機能を確認します.変更はできません.確認後[次へ]を押してインストー ルを続けます.

| JUSE-<br>StatWor<br>JUSE-StatForks/ | ks®/V5<br>5 総合編 with SEM         |
|-------------------------------------|----------------------------------|
| 製品の確認                               | 機能の説明                            |
| インストールされる機能                         | リストをクリックすると,各機能の簡単<br>な説明が表示されます |
| ☑ QC七つ道具                            |                                  |
| ■新QC七つ道具                            |                                  |
|                                     | =                                |
|                                     |                                  |
| 回帰分析                                |                                  |
|                                     |                                  |
|                                     |                                  |
| - 信頼性解析                             |                                  |
|                                     | <戻る( <u>B)</u> 次へ(N)> キャンセル ^ルフ° |

# 手順 8

インストール先フォルダを指定して下さい. 「<CD ドライブ名>:<インストール先フォルダ>」 で指定します.

| JUSE-<br>StatWorks/V5<br>JUSE-StatWorks/V5 サーバー |                                 |
|-------------------------------------------------|---------------------------------|
| インストール                                          | 先フォルダ                           |
| JUSEバッケージ製品を<br>インストールするフォ                      | インストール フォルダ:                    |
| ルダのバスを入力して<br>ください。                             | C:¥Program Files (x86)¥Juse¥Sw5 |
|                                                 | 参照( <u>R</u> )                  |
|                                                 | ጋ°םን° ラムファイル                    |
|                                                 | 必要なディスク領域: 14448K               |
|                                                 | 空きディスク領域: 75590144K             |
|                                                 | 〈戻る(B) 次へ(N)〉 キャンセル ヘルフ°        |

インストール後,システムを自動的に更新する場合は「自動アップデートサービス(※1)をインストールする」を選択してください.

| JUSE-<br>StatWorks@/V5<br>JUSE-StatWorks/V5 総合編 with SEM                              |  |
|---------------------------------------------------------------------------------------|--|
| 自動アップデートの設定                                                                           |  |
| ☑ 自動アップデートサービスをインストールする                                                               |  |
| 設定<br>ファイル更新モード<br>② 自動更新 ③ 手動更新   アップデートファイルのダウンロード   ④ 行う ⑦ 行わない   プロキシ ③ 使う ⑦ 使わない |  |
| HTTPプロキシ proxy.i-juse.co.jp<br>ポート 8080                                               |  |
| 次へ(N) キャンセル ヘルフ°                                                                      |  |

## 手順 10

初めてインストールをおこなった PC ではサーバーへの登録完了メッセージが表示されます.

## 手順 11

[次へ]ボタンを押すと、ファイルコピーを開始します.

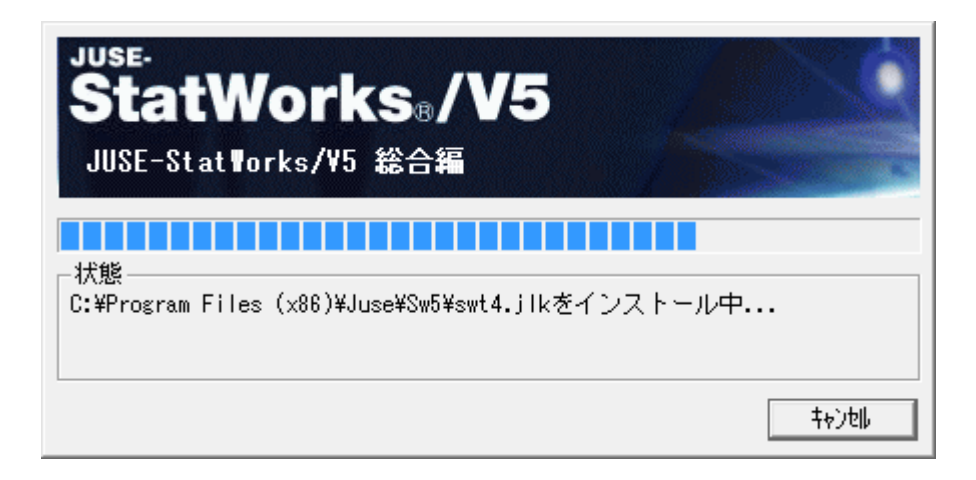

ファイルのコピーとインストール設定が終了するとメッセージが表示されます. 最後に「デスクトップにアイコンを登録する」をチェックし, [インストールの終了]ボタンを押して終了します.

## 手順 13

Stat Works5

スタートメニューとデスクトップアイコンが登録されます.

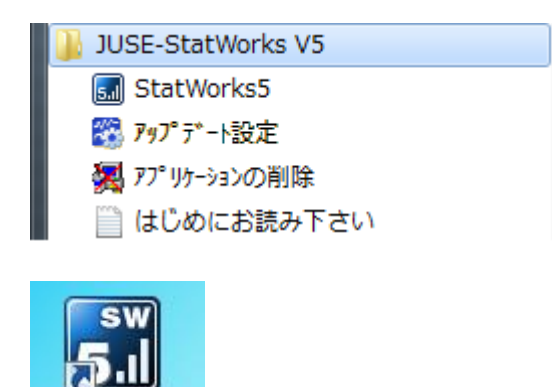

※1 自動アップデートサービスや,その他のネットワーク版インストールの詳細は,製品同梱の 「JUSE 統計パッケージ インストールガイド ネットワーク機能」をご覧ください.

# 3. サーバーPC のアップデート

# 3-1) 事前準備

- あらかじめ管理者権限のあるユーザーアカウントでログオンするか、管理者権限のあるユー ザーアカウントのパスワードをご用意ください.
- アップデートは、StatWorks5のクライアントプログラムが起動していない状態で行ってく ださい。
- 有償保守契約者向けアップデート版をインストールする際は、お持ちの通常製品のユーザ
   IDを用いて上書きインストールを行います. 手順は「1. サーバーPCのインストール」を
   ご覧ください.

# 3-2)サーバーアップデート

- サーバー上に作業用フォルダを作成し、弊社 HP からダウンロードしたアップデートプログ ラム「jud5xx.exe」(xx は二桁の数字)を、作成した作業用フォルダにコピーして下さ い.
- jud5xx.exe をダブルクリックして下さい. 解凍先フォルダの指定ダイアログが表示されますので,デフォルトのまま「OK」ボタンを押して下さい. ファイルの解凍が始まります.
- ファイルの解凍が終了すると、自動的に「製品のアップデート」ダイアログが起動します.
   (もし「製品のアップデート」ダイアログが自動的に起動しない場合は、作業用フォルダの 下の「jud5xx」フォルダにある「update.exe」をダブルクリックして下さい)
- 「製品のアップデート」ダイアログの「アップデート開始」ボタンを押して下さい.アップ デートが開始されます.
- 「製品のアップデート」ダイアログの右下にある「アップデート状況」項目の状況が「終 了」となれば、アップデートは終了です.「終了」ボタンを押し、「製品のアップデート」 ダイアログを閉じて下さい.
- Windows の[スタート]メニューから[プログラム]-[管理ツール]-[サービス]を選択し、表示 されるサービスの一覧の中から「StatWorks5 ライセンスサーバー」を見つけて下さい、そ

- して,「StatWorks5 ライセンスサーバー」の行を選択してからマウスの右ボタンをクリックし,「開始」を選択して下さい.
- サービス一覧の中の「StatWorks5 ログサーバー」に対しても手順6 と同様の操作を行って 下さい.
- 8. 以上で StatWorks/V5 サーバープログラムのアップデート作業は完了となります.
   サービス一覧画面は閉じていただいて結構です.また,手順1で作成した作業用フォルダは,中身ごと削除していただいて結構です.